# MF910L Guía rápida de usuario

ZTE CORPORATION NO. 55, Hi-tech Road South, ShenZhen, P.R.China Código Postal: 518057

#### Apariencia

La siguiente figura, es solo para su referencia:

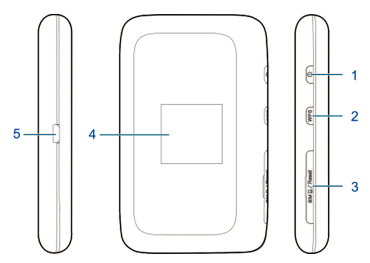

- 1. Botón de encendido
- 2. Botón WPS.
  - Presione y mantenga sostenido el botón por 3 segundos para activar la función WPS.
  - Presione para ver el SSID del Wi-Fi y la contraseña en la pantalla.
- 3. Tapa de la tarjeta (U)SIM y botón de reset.
- 4. Pantalla LCD
- 5. Conector de carga y almacenamiento USB.

#### Indicadores

Cuando el dispositivo este encendido, los siguientes iconos deben ser desplegados en la pantalla. Para una descripción de los iconos, refiérase a la siguiente tabla.

| Icono              | Descripción                                                                                                    |
|--------------------|----------------------------------------------------------------------------------------------------|
| all                | Potencia de señal de red.                                                                                                    |
| 2G, 3G, 4G         | Tipo de tecnología de red. 4G, 3G o<br>2G icono es desplegado en la pantalla<br>dependiendo de la tecnología de red en<br>la cual se encuentre. |
| .il <mark>b</mark> | El usuario está en estado de roaming.                                                                                                    |
| ₽                  | Conectado a internet.                                                                                                    |
| M                  | Uno o más mensajes han sido recibidos.                                                                                                    |
|                    | Estado del Wi-Fi y número de usuarios conectados.                                                                                               |
|                    | Nivel de batería.                                                                                                    |

#### Escenarios de conexión

El dispositivo puede acceder a internet de dos formas y permite que múltiples clientes naveguen en internet al mismo tiempo. Las siguientes figuras son solo para referencia.

 Modo 4G: Una tarjeta (U)SIM puede ser usada para acceder a internet.

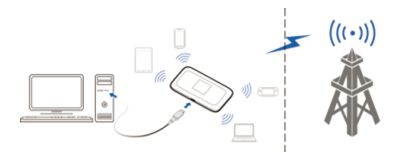

 Modo internet Wi-Fi: Su dispositivo puede conectarse a una WLAN (Un dispositivo Host pop o un router inalámbrico) a través de Wi-Fi para conectarse a internet. El dispositivo WLAN debe estar conectado a internet.

**NOTA:** Su dispositivo y el dispositivo WLAN deben estar en diferentes subredes.

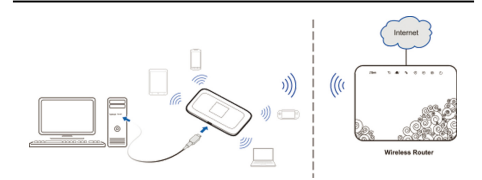

#### Instalando su dispositivo.

1. Abra la tapa de la tarjeta (U)SIM .

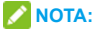

No remueva la tapa bruscamente, porque se encuentra conectada con el dispositivo.

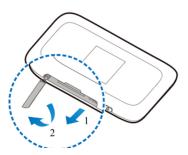

 Introduzca una tarjeta (U)SIM en la ranura para la tarjeta (U)SIM.

PRECAUCIÓN! Su dispositivo no soporta tarjeta micro/nano- SIM u otro tipo de tarjeta SIM no estándar. Para evitar daños al dispositivo, no use estas tarjetas SIM o un adaptador de SIM.

### Instalando su dispositivo.

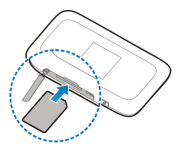

3. Cierre la tapa de la tarjeta (U)SIM .

## Conectando a su dispositivo

#### Usando Wi-Fi

- 1. Encienda su dispositivo.
- Este seguro de que su ordenador u otro dispositivo cliente tenga habilitado el Wi-Fi y la búsqueda de redes disponibles.

NOTA: Consulte el manual del dispositivo de cliente habilitado para Wi-Fi para obtener más detalles sobre la manera de buscar las redes inalámbricas. Si utiliza una computadora, es necesario configurar el ordenador para obtener una dirección IP automáticamente.

### Conectando a su dispositivo

- Seleccione el nombre de la red Wi-Fi (SSID) de su dispositivo. Y de click en conectar.
- Ingrese la contraseña si es necesario y de click en OK.

NOTA: Consulte el capítulo Conozca el Wi-Fi

**SSID y la contraseña** para obtener el Wi-Fi SSID configurado por defecto y la contraseña.

 Espere hasta que el dispositivo cliente esté conectado a su dispositivo con éxito.

#### Usando un cable USB.

- Conecte un computador a su dispositivo con un cable USB.
- Encienda su dispositivo. El Sistema operativo detecta e identifica el Nuevo Hardware, y automáticamente instala los controladores para este.

NOTA: Si el Sistema operativo no inicia automáticamente la instalación, usted puede correr el programa de instalación en Mi PC/ZTEMODEM.

 Espere hasta que el computador esté conectado a su dispositivo exitosamente.

### Conozca el Wi-Fi SSID y la contraseña

Usted puede usar los siguientes métodos para conocer el Wi-Fi SSID y la contraseña por defecto.

- · Ver la etiqueta en el dispositivo
- Presione el botón WPS. El Wi-Fi SSID y la contraseña son desplegados en la pantalla.

# Inicio de sesión en la página de configuración del dispositivo 4G.

- Este seguro que la conexión entre su dispositivo y el dispositivo cliente es correcta..
- Inicie el navegador de internet e ingrese la dirección http://192.168.0.1 o ufi.ztedevice.com en la barra de navegación.

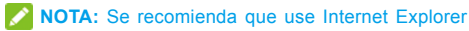

(7.0 o posterior), Firefox (15.0 o posterior), Opera (10.0 o posterior), Safari (4.0 o posterior), o Google Chrome (10.0 o posterior).

 Ingrese la contraseña para ingresar en la página de configuración del dispositivo 4G.

NOTA: La contraseña por defecto es Admin.

### Cambiando el Wi-Fi SSID o contraseña

- Ingrese en la página de configuración del dispositivo 4G.
- Seleccione Ajustes > Conf. de Wi-Fi > Conf. básica.
- 3. Cambien el Nombre de red (SSID) o la Frase de Contraseña (Contraseña).
- 4. De click en Aplicar.

#### Accediendo a internet

#### Modo 4G

Después de que un cliente esté conectado exitosamente a su dispositivo, usted puede acceder a internet en modo Automático o Manual. El modo por defecto es Automático.

| Modo       | Operación                              |
|------------|----------------------------------------|
| Automático | Su dispositivo se conecta              |
|            | automáticamente a internet, y usted    |
|            | puede navegar en internet a través del |
|            | dispositivo cliente.                   |

### Accediendo a internet

| Manual | 1. | Inicie la página de configuración del |
|--------|----|---------------------------------------|
|        |    | dispositivo 4G.                       |
|        | 2. | Seleccione Ajustes > Ajustes          |
|        |    | de red > Ajustes de conexión          |
|        |    | > Modo de conexión WAN >              |
|        |    | Manual, y de click en Aplicar.        |
|        | 3. | Seleccione Inicio, y de click en      |
|        |    | Conectar o Desconectar.               |

NOTA: Para modificar los parámetros de su dispositivo, inicie la página de configuración del dispositivo 4G.

#### Modo de internet Wi-Fi

- Ingrese en la página de configuración del dispositivo 4G.
- 2. Seleccione Ajustes > Estación AP.
- Habilite Cambio de estación AP y Modo WLAN como Wi-Fi Previo, y de click en Aplicar.

NOTA: Es necesario configurar el interruptor de Cambio de estación AP para habilitar el Modo WLAN del Wi-Fi.

### Accediendo a internet

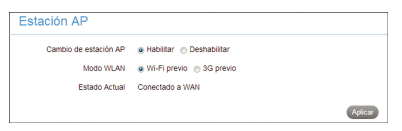

4. Conecte con el punto de acceso Wi-Fi.

Los siguientes dos métodos son para su referencia:

- Seleccione un punto de acceso Wi-Fi en la lista de Zona Wi-Fi portátil, ingrese la contraseña y de click en aplicar.
- De click Agregar, ingrese la información del punto de acceso en Agregar Zona Wi-Fi portátil, y de click en Aplicar.

|                   | Nombre (SSID) *      |                  |          |           |         |            |
|-------------------|----------------------|------------------|----------|-----------|---------|------------|
| Modo de Seguridad |                      | ABERTO 💌         |          |           |         |            |
|                   | Tipo de Encriptación | Sin Encriptación |          |           |         |            |
|                   |                      |                  |          | Actusizer | Aphcar  | Retroceder |
|                   | SSID                 |                  | Señal    |           | Modo de | Seguridad  |
| 0                 | UNE 4G LTE5353       |                  | <b>7</b> |           | WPA-PSK | WPA2-PSK   |
| 0                 | UNE 4G LTE-3316      |                  | 7        |           | WPA-PSK | WPA2-PSK   |
|                   | Manuality            |                  | -        |           | 11/04   | 2.084      |

Después de que el cliente esté conectado al punto de acceso Wi-Fi exitosamente, Usted debe poder acceder a internet.

# Configurando su PC

Los siguientes procedimientos describen como configurar el protocolo de internet en el Sistema operativo Windows 7 para su conexión Wi-Fi.

- 1. Click derecho en Redes y seleccione Propiedades.
- 2. Seleccione Cambiar configuración del adaptador.
- Click derecho Conexiones de red inalámbricas y seleccione Propiedades.
- Seleccione Protocolo de internet Versión 4 (TCP/ IPv4), y de click en Propiedades.
- Seleccione Obtener una dirección IP automáticamente y Obtener dirección de servidor DNS, y de click en OK.

#### Para el dueño

- Si están inadecuadamente protegidos, algunos dispositivos electrónicos, por ejemplo, el sistema electrónico de vehículos, pueden verse afectadas por la interferencia electromagnética causada por el dispositivo. Consulte a los fabricantes de estos dispositivos antes de usar el dispositivo si es necesario.
- El uso del dispositivo puede interferir con los instrumentos médicos, tales como audífonos y marcapasos. Mantener siempre el dispositivo a más de 20 centímetros de distancia de dichos instrumentos médicos cuando el dispositivo está encendido. Apague el dispositivo si es necesario. Consulte con un médico o los fabricantes de los instrumentos médicos antes de usar el dispositivo si es necesario.

- Sea consciente de la limitación de uso al utilizar el dispositivo en lugares tales como almacenes de petróleo o fábricas de productos químicos, donde hay gases explosivos o productos explosivos que se está procesando. Apague el dispositivo si es necesario.
- No toque la antena interna a menos que sea necesario. De lo contrario el rendimiento del dispositivo puede verse afectada.
- No utilice el dispositivo en un ambiente cerrado o donde la disipación de calor es pobre. El trabajo prolongado en dicho espacio puede provocar calor excesivo y elevar la temperatura ambiente, lo que puede conducir a la parada automática del dispositivo para su seguridad. En el caso de tal evento, enfriar el aparato en un lugar bien ventilado antes de encender para el uso normal.
- Mantenga el aparato fuera del alcance de los niños.
   El dispositivo puede causar lesiones si se utiliza como un juguete.
- Cuando el dispositivo está funcionando, no toque las partes metálicas. Hacerlo puede causar quemaduras.

#### Para el usuario

- Utilice accesorios originales o accesorios que estén autorizados. La utilización de accesorios no autorizados puede afectar al funcionamiento del dispositivo e infringir los reglamentos nacionales relacionados sobre terminales de telecomunicaciones.
- Evite utilizar el dispositivo cerca o dentro de construcciones metálicas o establecimientos que pueden emitir ondas electromagnéticas, ya que la recepción de la señal puede verse afectada.
- El dispositivo no es resistente al agua. Mantenga el dispositivo seco y guárdelo en un lugar sombrío y fresco.
- No utilice el dispositivo inmediatamente después de un cambio brusco de temperatura, ya que se puede generar rocío en el interior y el exterior del dispositivo. No lo utilice hasta que este seco.
- Maneje el dispositivo con cuidado. No deje caer, doble ni golpee. De lo contrario, el dispositivo podría resultar dañado.

- Sólo el personal cualificado puede desmontar y reparar el dispositivo.
- Se recomienda una temperatura de funcionamiento entre -10°C y + 45°C y la humedad entre 5% y 95%.

#### Uso de la batería

No cambie la batería recargable incorporada en el dispositivo por sí mismo. La batería sólo se puede cambiar por ZTE o un proveedor de servicio autorizado por ZTE.

#### Límite de garantía

Esta garantía no aplica para defectos o errores en el producto causados por:

- i. Abrasión razonable.
- Que el usuario final falle en seguir las instrucciones proporcionadas por ZTE para instalación, operación o procedimientos de mantenimiento.

- iii. De los usuarios finales: mal manejo, mal uso, negligencia o instalación incorrecta, desmontaje, almacenamiento incorrecto, mantenimiento o funcionamiento del producto.
- iv. Modificación o reparación no provista por ZTE o un proveedor de servicio autorizado por ZTE.
- Fallos de alimentación, sobretensión, fuego, inundaciones, accidentes y acciones de terceros u otros eventos fuera del control de ZTE.
- vi. Uso de productos de terceros o uso en conjunto con productos de terceros. Si tales defectos son debido al uso combinado.
- vii. Cualquier otra causa más allá del rango de uso normal previsto para el producto.

Los usuarios finales no tienen derecho a rechazar o devolver el producto, o recibir un reembolso por el producto de ZTE en las situaciones antes mencionadas. Esta garantía es el recurso exclusivo de los usuarios finales y la única responsabilidad de ZTE para los artículos defectuosos o no conformes, y está

en lugar de cualquier otra garantía, expresa, implícita o estatutaria, incluyendo pero no limitado a, las garantías implícitas de comercialización y aptitud para un propósito en particular, a menos que sea requerido en virtud de las disposiciones imperativas de la ley.

#### Limitaciones de responsabilidad.

ZTE no será responsable por cualquier pérdida de beneficios o daños indirectos, especiales, incidentales o consecuentes que resulten o surjan de o en conexión con el uso de este producto, sin importar si es o no había sido advertido ZTE, sabía o debería haber sabido de la posibilidad de tales daños, incluyendo, pero no limitado a la pérdida de beneficios, interrupción de negocios, costo de capital, costo de las instalaciones sustitutos o producto, o de cualquier costo el tiempo de inactividad.

# **INFORMACIÓN LEGAL**

#### Copyright © 2014 ZTE CORPORATION.

#### Todos los derechos reservados.

Ninguna parte de esta publicación puede ser extraída, reproducida, traducida o utilizada en cualquier forma o por cualquier medio, electrónico o mecánico, incluyendo fotocopias y microfilmes, sin el permiso previo por escrito de ZTE Corporation.

El manual es una publicación de ZTE Corporation. Nos reservamos el derecho de hacer modificaciones en los errores de impresión o actualizar las especificaciones sin previo aviso.

Versión No.: R1.0 Fecha de edición: Agosto 13, 2014 Manual No.:

# Solución de problemas

| Problema                                                                                                    | Acción recomendada                                                                                                    |
|----------------------------------------------------------------------------------------------------|----------------------------------------------------------------------------------------------------|
| La conexión entre<br>su dispositivo y<br>un PC a través<br>de un cable USB,<br>no puede ser<br>establecida. | <ul> <li>Instale el software, y corra el programa de instalación en MI PC/ZTEMODEM</li> <li>Si el controlador de su dispositivo es defectuoso, reinstale el software. Usted necesita desinstalar el software primero.</li> </ul>                                                                                                    |
| La conexión entre<br>su dispositivo<br>y un cliente a<br>través de Wi-<br>Fi no puede ser<br>establecida.   | <ul> <li>Garantice que el Wi-Fi este<br/>habilitado.</li> <li>Refresque la lista de redes y<br/>seleccione el correcto SSID.</li> <li>Verifique la dirección IP, y<br/>garantice que su cliente puede<br/>obtener automáticamente una<br/>dirección IP.</li> <li>Ingrese la correcta contraseña<br/>(Wi-Fi password) cuando<br/>conecte el cliente a su<br/>dispositivo.</li> </ul> |

# Solución de problemas

| Problema                                                                      | Acción recomendada                                                                                                    |
|-------------------------------------------------------------------------------|----------------------------------------------------------------------------------------------------|
| El cliente conecta<br>al dispositivo pero<br>no puede acceder<br>a internet.  | <ul> <li>Garantice que la tarjeta (U)SIM<br/>este activa.</li> <li>Cambie de ubicación y<br/>encuentre un lugar con mejor<br/>señal.</li> <li>Verifique las configuraciones<br/>del modo de conexión WAN.</li> <li>Contacte con su proveedor<br/>de servicios y confirme su<br/>configuración de APN.</li> </ul> |
| El cliente no<br>puede acceder<br>a internet en el<br>modo Internet<br>Wi-Fi. | <ul> <li>Garantice que dispositivo<br/>WLAN está correctamente<br/>conectado a Internet.</li> <li>Garantice que su dispositivo y<br/>el dispositivo WLAN están en<br/>diferentes subredes.</li> </ul>                                                                                                    |

# Solución de problemas

| Problema          | Acción recomendada            |
|-------------------|-------------------------------|
|                   | Ingrese la correcta dirección |
| La página de      | URL.La dirección por defecto  |
| configuración del | es http://192.168.0.1 o ufi.  |
| dispositivo 4G,   | ztedevice.com.                |
| no puede ser      | Use solo un adaptador de red  |
| visitada.         | en su PC.                     |
|                   | No use un servidor proxy.     |